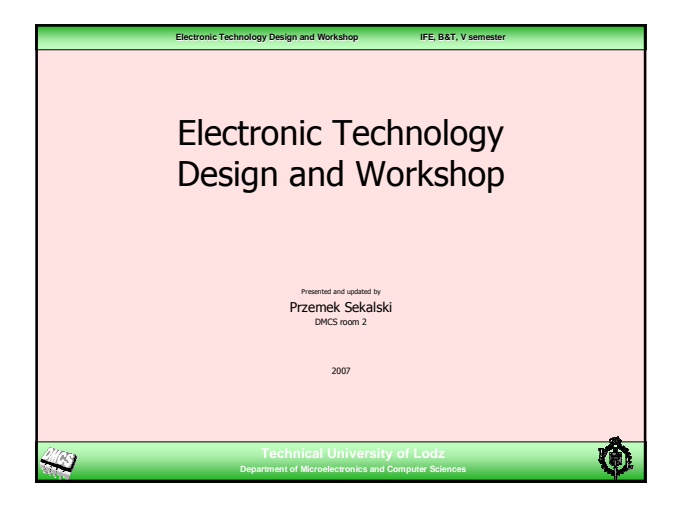

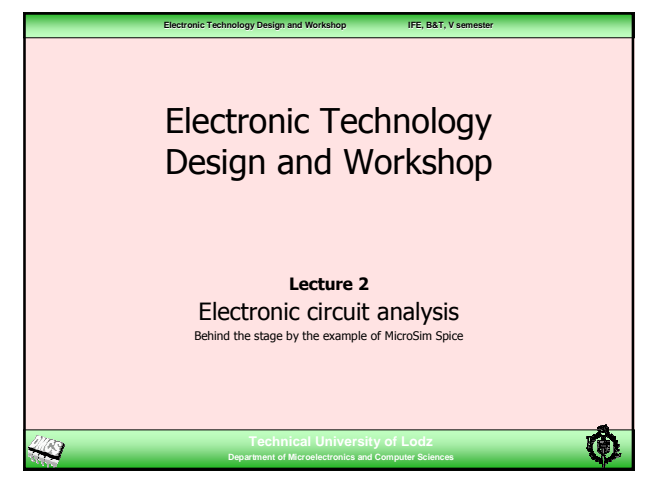

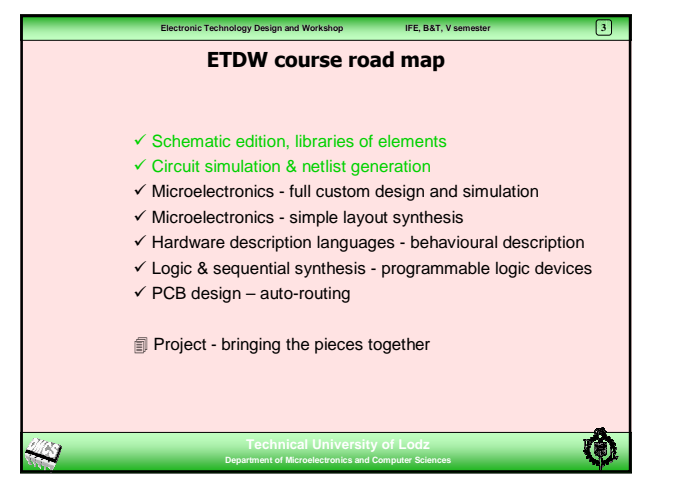

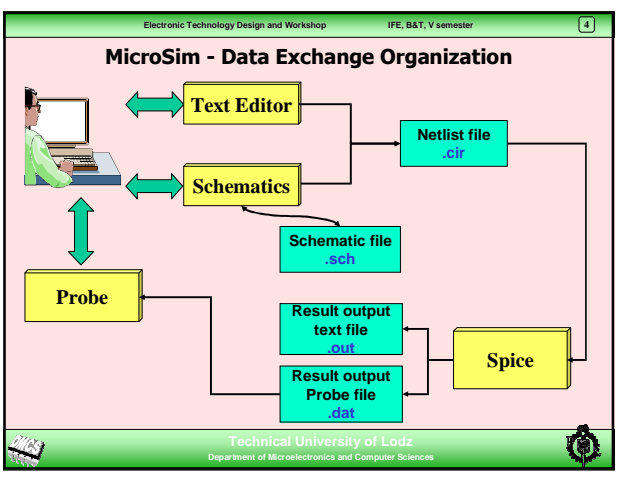

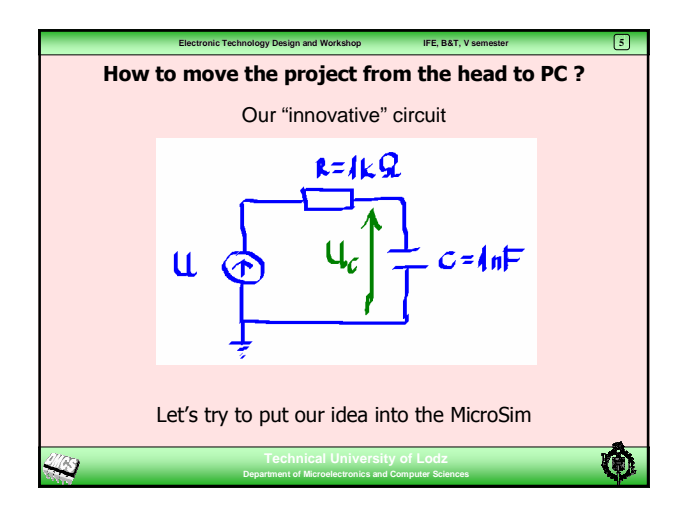

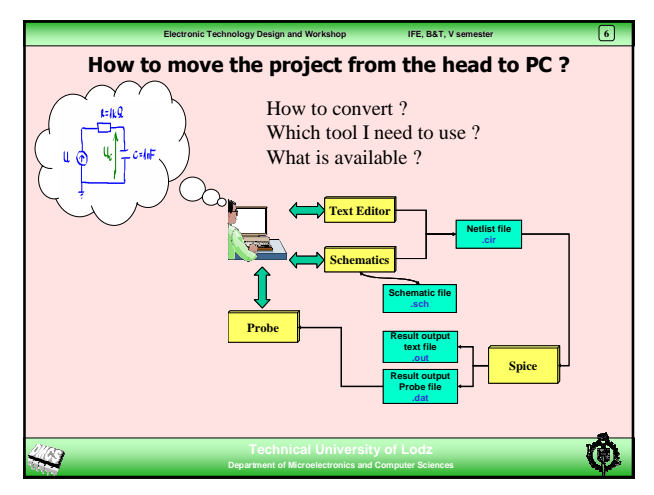

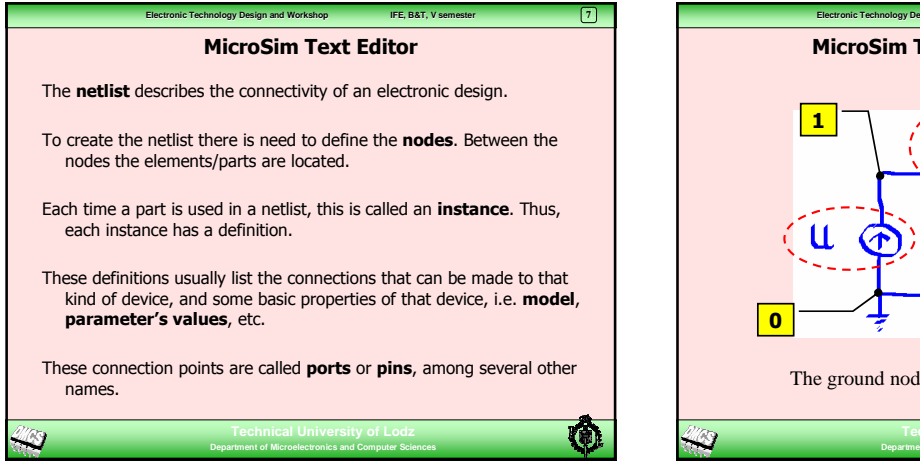

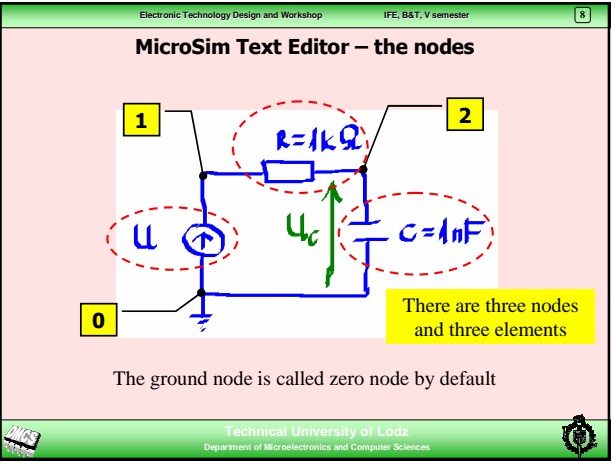

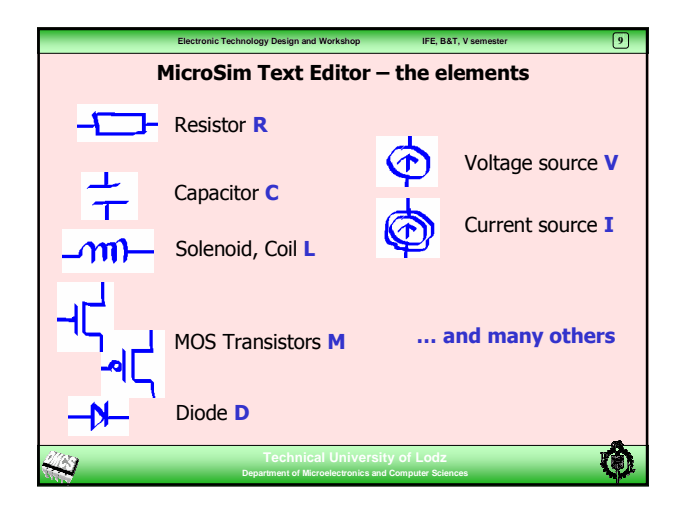

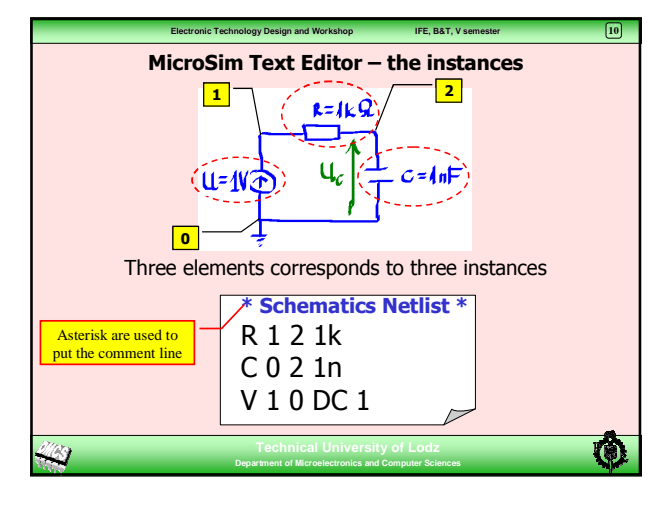

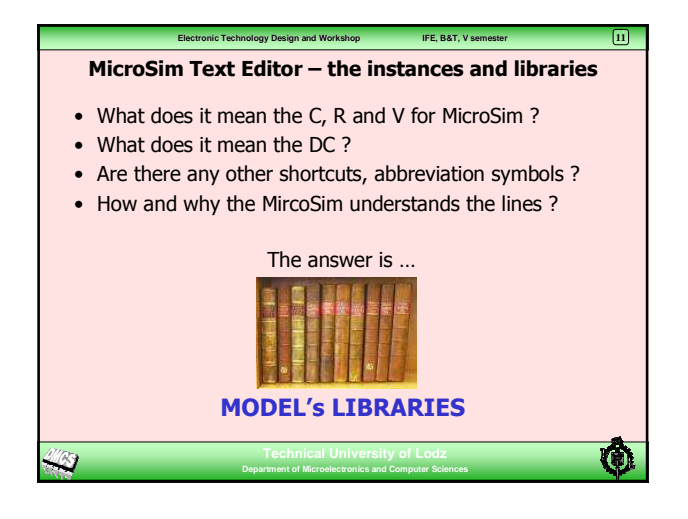

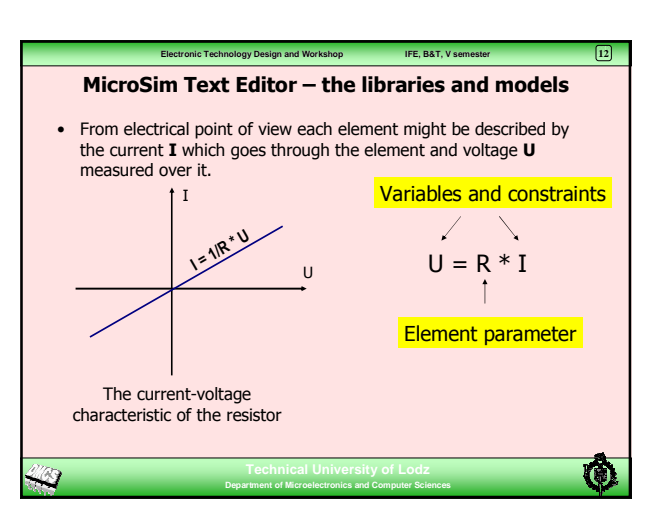

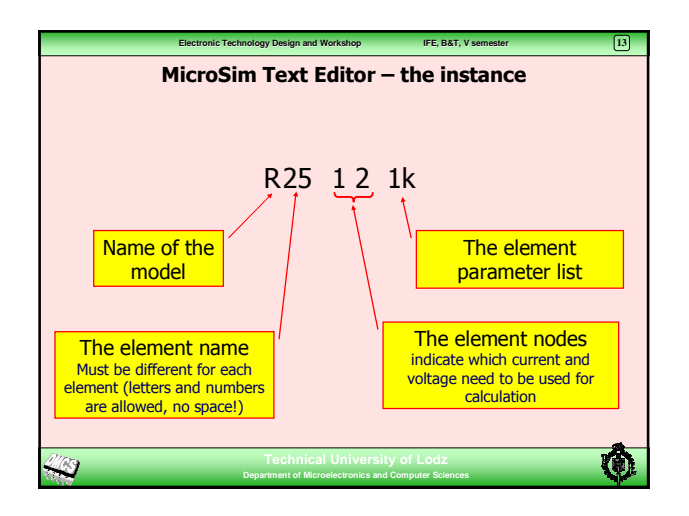

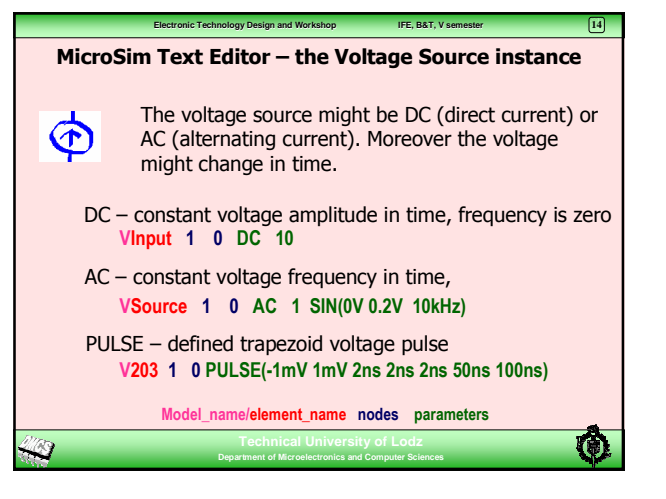

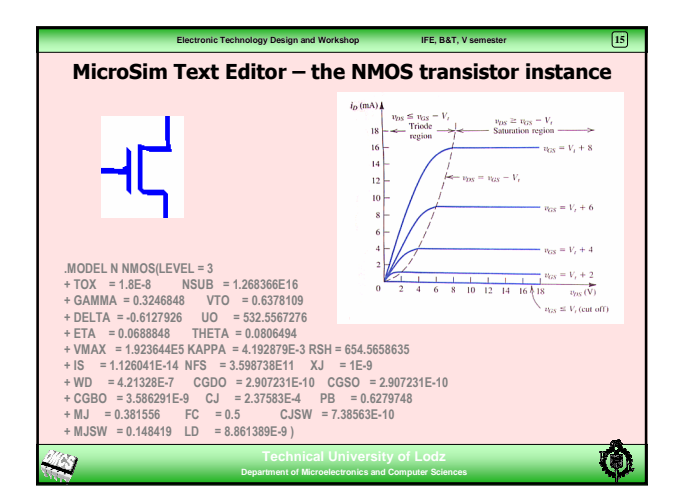

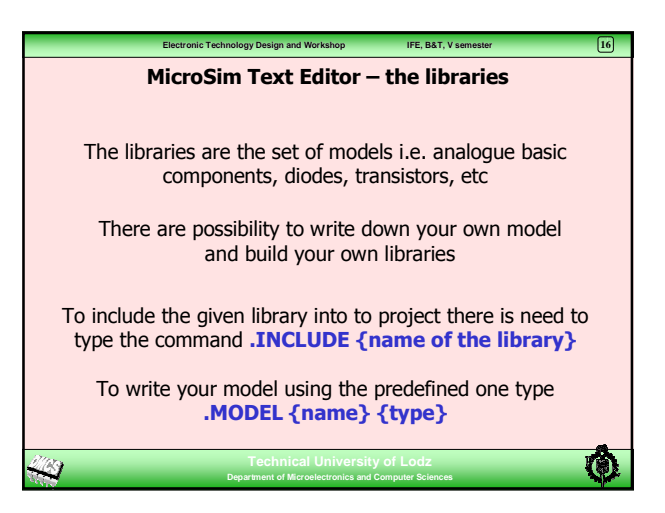

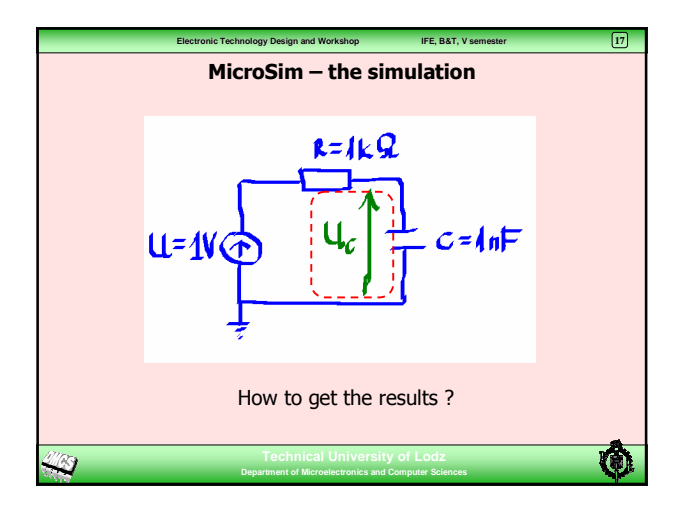

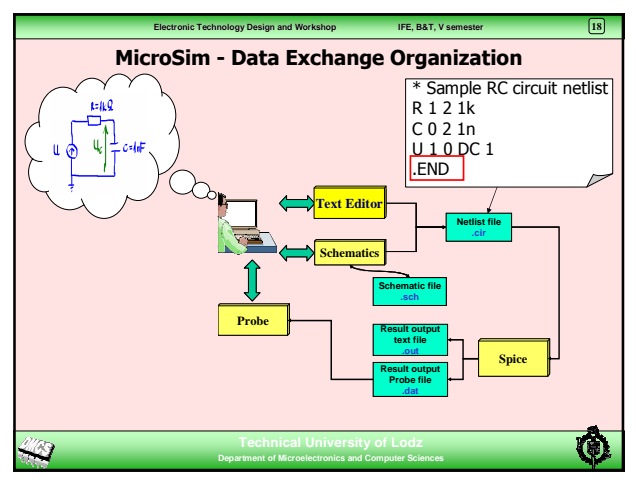

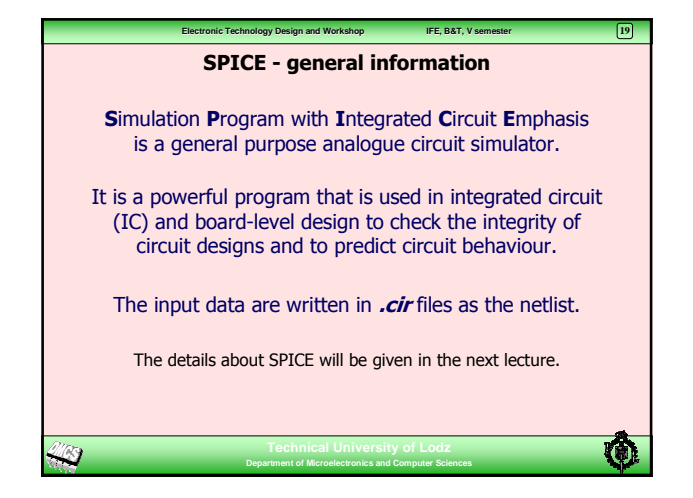

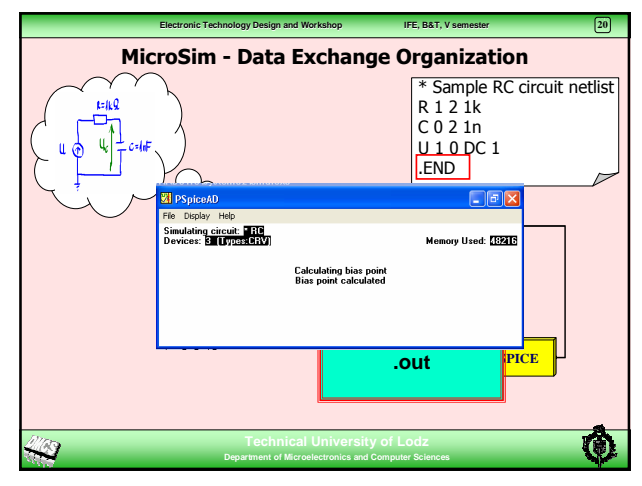

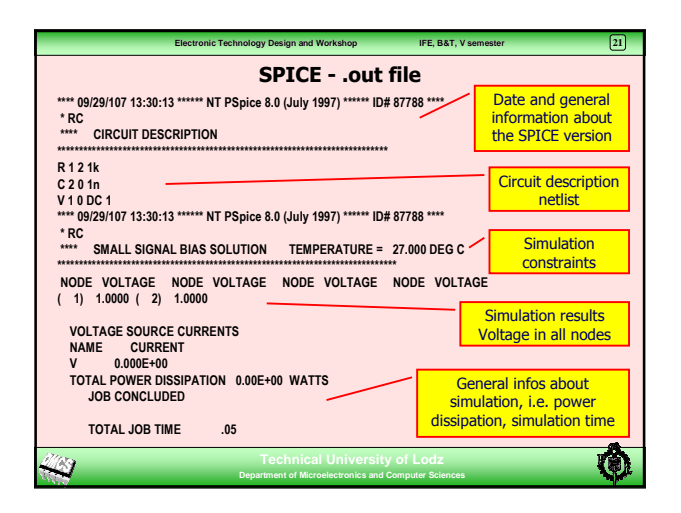

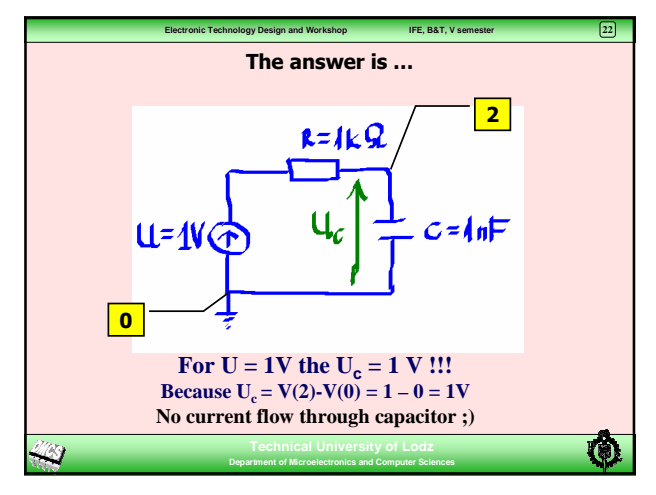

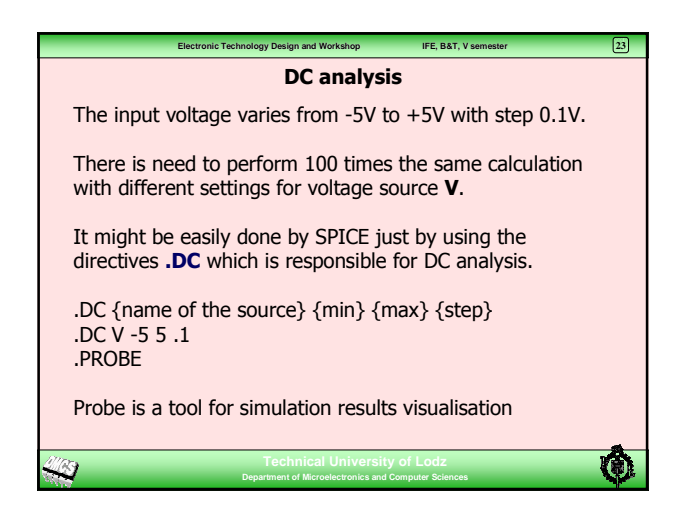

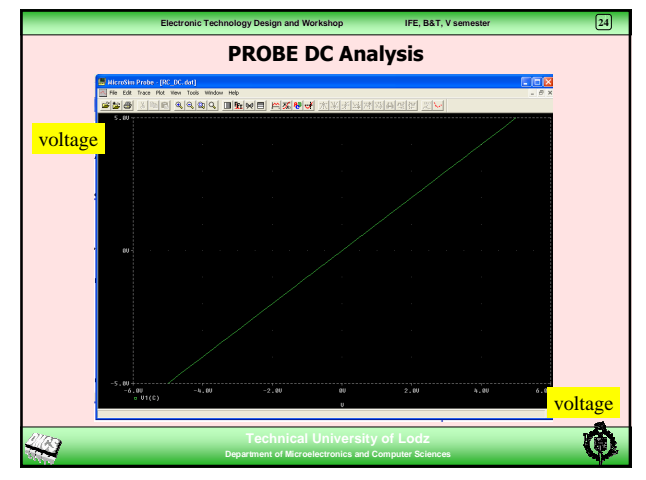

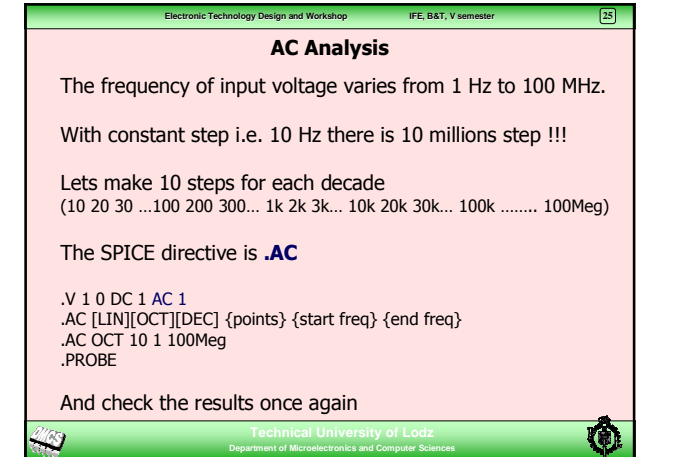

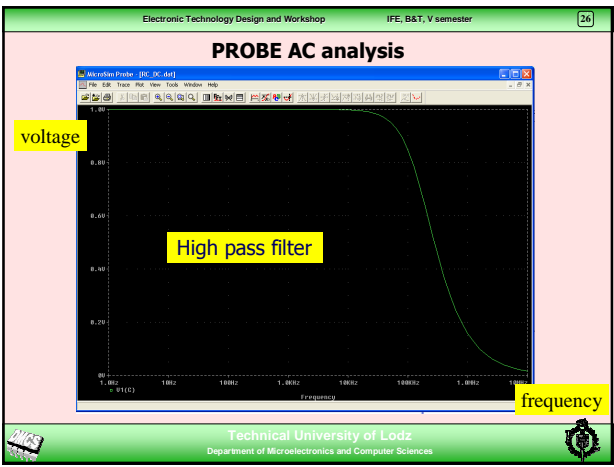

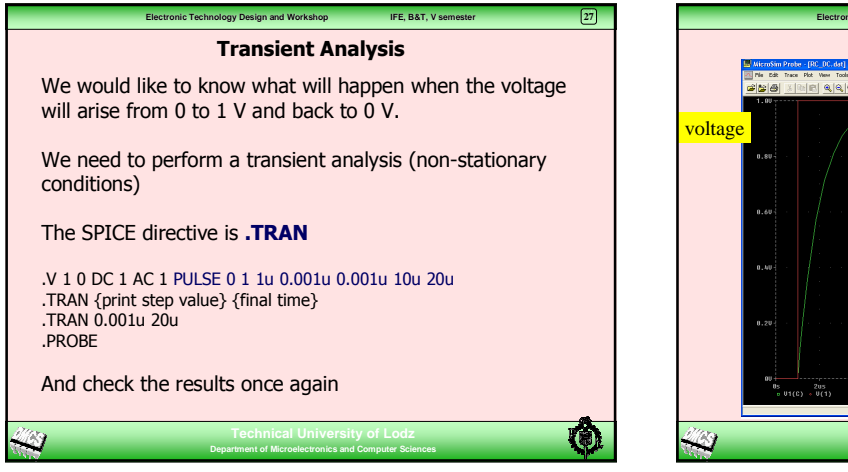

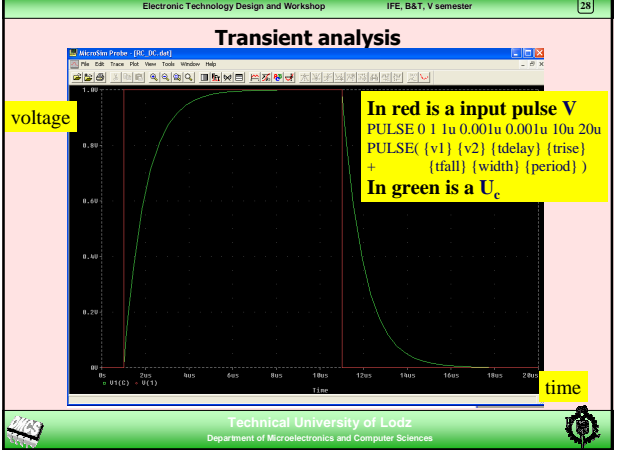

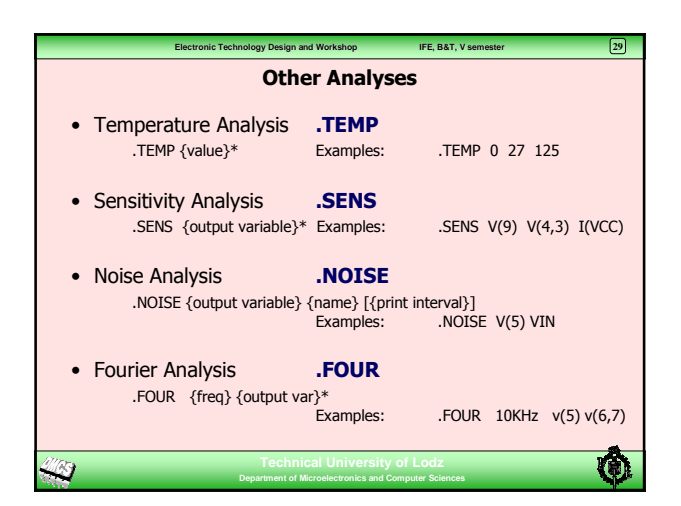

| Ele                                                                               | ctronic Technology Design and Workshop | IFE, B&T, V semester | 30 |
|-----------------------------------------------------------------------------------|----------------------------------------|----------------------|----|
| The Spice Units                                                                   |                                        |                      |    |
|                                                                                   |                                        |                      |    |
| F                                                                                 | E-15                                   | femto                |    |
| P                                                                                 | E-12                                   | pico                 |    |
| N                                                                                 | E-9                                    | nano                 |    |
| U                                                                                 | E-6                                    | micro                |    |
| м                                                                                 | E-3                                    | milli                |    |
|                                                                                   |                                        |                      |    |
| К                                                                                 | E+3                                    | kilo                 |    |
| ME                                                                                | G E+6                                  | mega                 |    |
| G                                                                                 | E+9                                    | giga                 |    |
| т                                                                                 | E+12                                   | tera                 |    |
|                                                                                   |                                        |                      |    |
| Technical University of Lodz Department of Microelectronics and Computer Sciences |                                        | Ø                    |    |

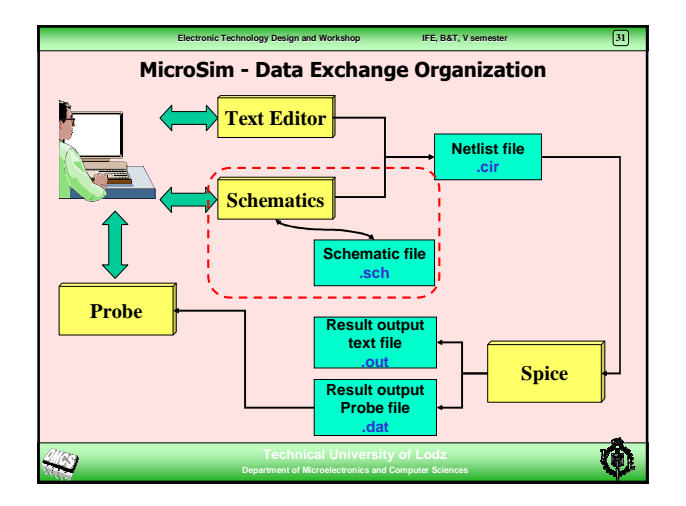

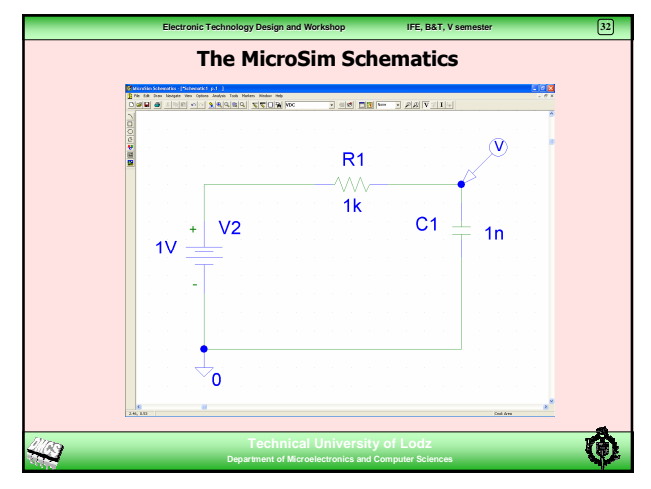

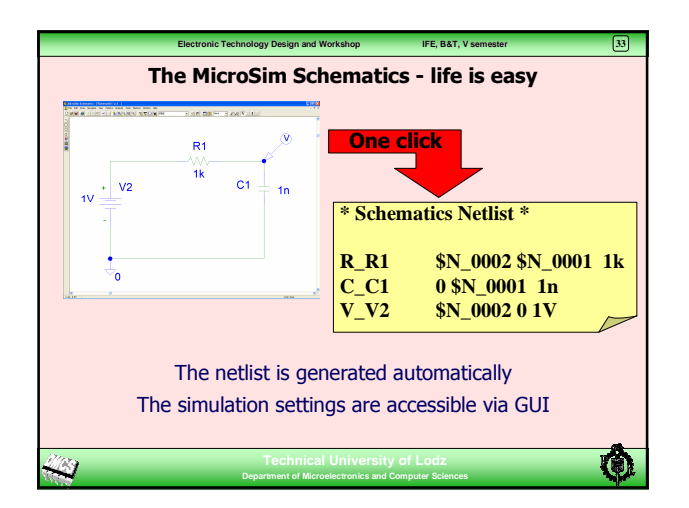

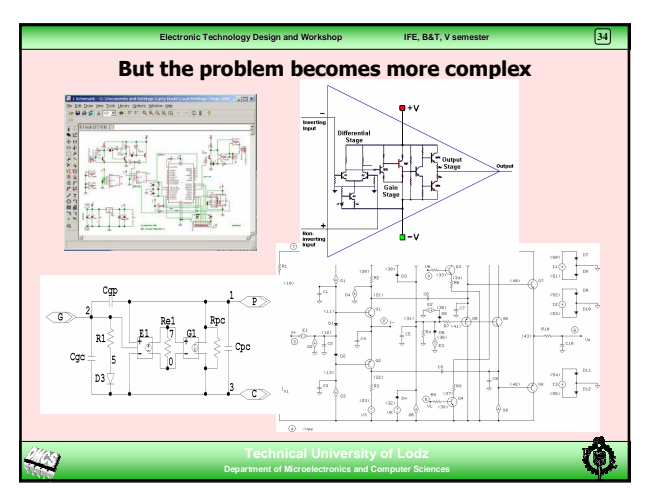

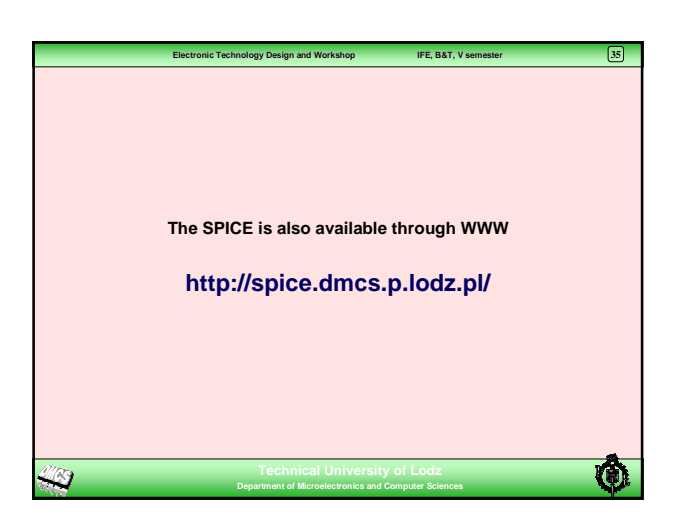

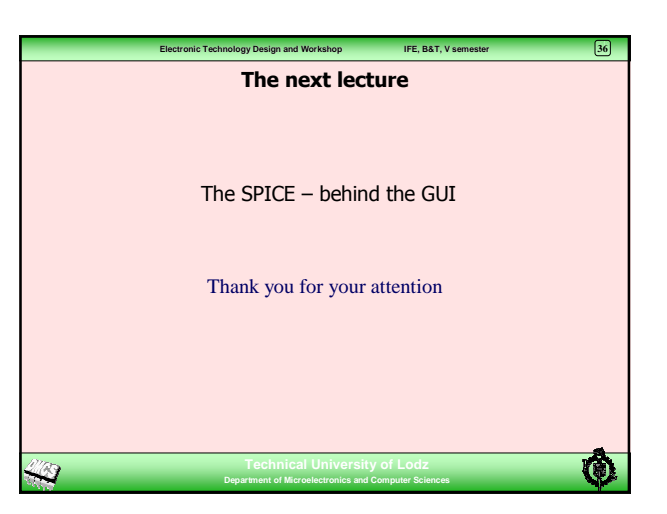

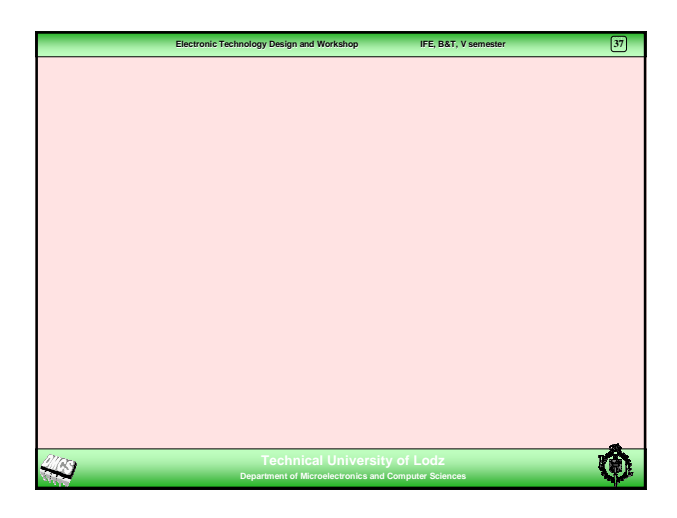